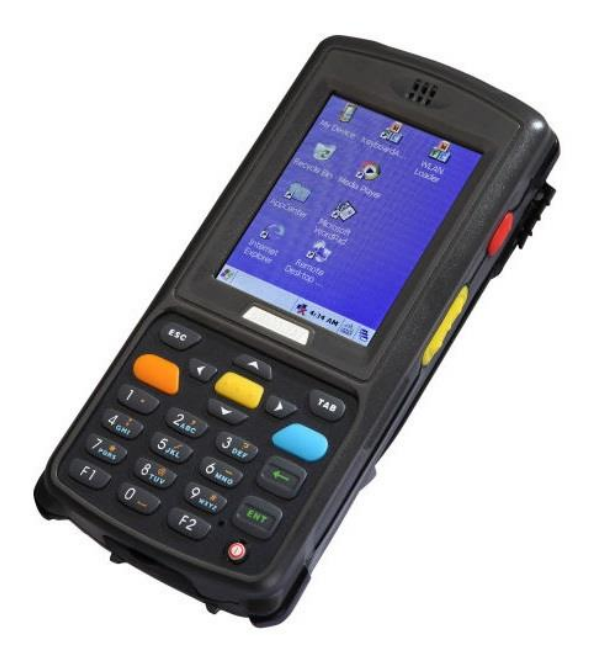

# plusSystem

Příručka k instalaci aplikace na terminál

Tato příručka obsahuje obecné nastavení většiny typů zařízení na platformě Windows a je určena zejména prodejcům systému a případně koncovým uživatelům.

ITFutuRe s.r.o. 25.2.2015

| ОВЅАН                              |   |
|------------------------------------|---|
| Nastavení terminálu                | 2 |
| Použití s plusMobile client        | 2 |
| Připojení terminálu do sítě        | 2 |
| Nastavení desetinné čárky          | 2 |
| Stažení a instalace .NET framework | 2 |
| Stažení a instalace aplikace       | 2 |
| Konfigurace aplikace               | 2 |
| Specifické nastavení terminálů     | 2 |

### NASTAVENÍ TERMINÁLU

#### POUŽITÍ S PLUSMOBILE CLIENT

#### PŘIPOJENÍ TERMINÁLU DO SÍTĚ

Připojit zařízení do sítě (WIFI / GPRS) a ujistit se, že komunikuje se serverem.

## NASTAVENÍ DESETINNÉ ČÁRKY

Zkontrolovat, zda je v terminálu nastaveno české regionální prostředí (Czech). Jako alternativu lze nastavit i německé (German) regionální prostředí.

#### STAŽENÍ A INSTALACE .NET FRAMEWORK

Na adrese <u>http://m.plussystem.eu</u> stáhnout .Net Compact 3.5 pro Vaší platformu (Windows Mobile = WM, Windows CE = CE) a nainstalovat – je však pravděpodobné, že je již v zařízení nainstalováno.

#### STAŽENÍ A INSTALACE APLIKACE

Na adrese http://m.plussystem.eu stáhnout plusMobile Client a nainstalovat.

(instalace stažených aplikací se provede poklikáním na jejich ikonu v místě stažení)

#### KONFIGURACE APLIKACE

Spustit plusMobile Client – Nastavení – Konfigurace a zde vyplnit adresu IP Vašeho serveru a port (každý terminál musí mít jiný port dle nastavení plusSystem serveru, v obecném případě začínáme s portem 3700).

V případě použití účtenkové mobilní tiskárny nastavíme dle typu buď ESC/POS a COM port, ke kterému je připojena (tiskárna se musí předtím spárovat se zařízením v prostředí Windows) nebo XT4131A a její MAC adresa (zjistíme například ze selftestu).

Na platformě Windows CE je nutno vytvořit zástupce na ploše terminálu ručně: ve složce Device – Program Files – plusMobile CE client zkopírovat PHmobileWinCE.exe a na ploše terminálu zvolit v kontextové nabídce "Paste shortcut".

#### SPECIFICKÉ NASTAVENÍ TERMINÁLŮ

#### TERMINÁLY CHAINWAY C5000/C2000

1. Automatické zapínání scanneru, WiFi, GSM: v aplikaci AppCenter na ploše terminálu je nutno tyto volby označit v nabídce Autostart

#### TERMINÁLY S WINDOWS CE – ARGOX PT-60, OPTICON H-15

1. Automatické zapínání scanneru: ve složce Device – Windows – Programs – Scanner zkopírovat ScanDemo.exe a vložit zástupce do Device – Windows - Startup

#### HONEYWELL DOLPHIN 6000

 Zapnutí načítání kontrolních součtů u typologie EAN: Start - Power tools - EZconfig utility - Scanwedge - ve stromu najit Symbologies - EAN13 – editovat v Poli Description druhé číslo z 0 na 1, to samé pro EAN8, uložit změny a bude potřeba restartovat aplikaci ScanWedge poklikáním nan ní v Power tools  Vypnutí word-copletion (doplňování slov): na adrese <u>http://m.plussystem.eu</u> stáhnout a nainstalovat "Total Commander fo PocketPC". Otevřít a postupovat ve složkách Plugins – registry – HKCU – Control panel – Sip a hodnotu u SuggWords změnit na 0.